目录

| 第一章   | <b>总体简介</b> 1          |
|-------|------------------------|
| 1.1   | 简介1                    |
| 1.2   | 仪器的组成1                 |
| 1.3   | 按键说明2                  |
| 1.4   | 仪器注意事项2                |
| 1.5   | 充电说明3                  |
| 第二章   | <b>缝深检测功能操作说明</b> 4    |
| 2.1   | 开机4                    |
| 2.2   | 功能选择界面4                |
| 2.3   | 不跨缝测试界面4               |
| 2.4   | 跨缝测试界面5                |
| 2.5   | 数据管理7                  |
| 2.6   | 系统设置10                 |
| 2.7   | 关机11                   |
| 第三章   | <b>裂缝深度测试数据处理软件</b> 12 |
| 3.1 集 | 次件总体界面12               |
| 3.2 총 | 哀单栏13                  |
| 3.3 🗆 | C具栏14                  |
| 3.4 娄 | 牧据区16                  |
|       | 1                      |

# 第一章 总体简介

1.1 简介

SZ-F51S 裂缝深度测试仪是应用声波绕射原理来检测混凝 土表面裂缝深度的仪器,它是一款集测试,存储,传输于一体 的智能型无损检测设备,它的主要用途为测量混凝土裂缝深度 和超声波在混凝土中的传播速度。

1.2 仪器的组成

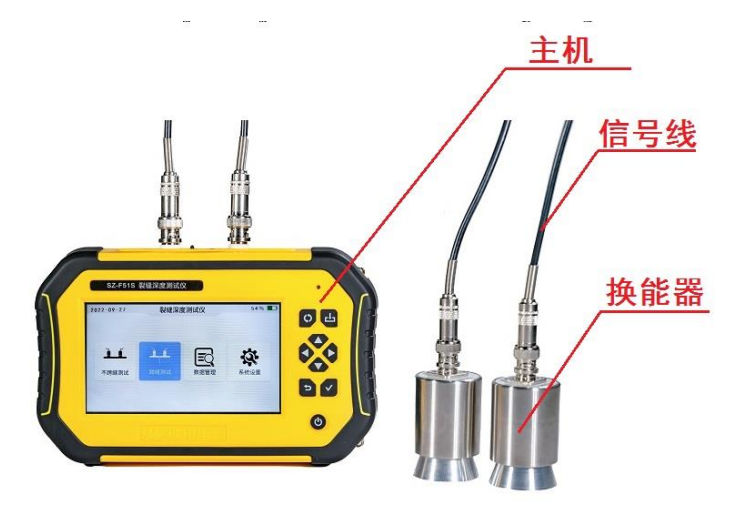

图 1-1 仪器的组成

如图 1-1 所示, 仪器组成包括主机、2 个平面换能器, 探头信 号线专用刻度尺、数据线、充电器等。

1.3 按键说明

| 按键标识         | 功能说明                 |
|--------------|----------------------|
| ዑ            | 开关机键,长按打开或关闭仪器       |
| $\checkmark$ | 确认键,对当前选择的参数或菜单项进行确认 |
| U            | 返回键,返回上次菜单           |
|              | 上、下按键修改参数或者移动光标。     |
|              | 左、右按键移动光标            |
| сĿ           | 保存键,保存设置             |
| $\Diamond$   | 切换键,切换选中模块           |

1.4 仪器注意事项

使用本仪器前请仔细阅读本说明书。

工作环境要求:环境温度为:0℃~40℃;相对湿度:<90%RH;

电磁干扰:无强交变磁场且不得长时间在阳光下直射,在 潮湿、灰尘腐蚀性气体环境中使用时应采取必要的防护措施。

存储环境要求:环境温度:-20℃~60℃;

相对湿度: <90%RH 在通风、阴凉、干燥环境下保存,不得 长时间阳光直射,若长期不使用,应定期开机检查并进行充电 操作,本仪器不具备高等级防水功能。在使用及携带搬运过程 中应该避免剧烈震动及冲击。

注意: 主机长时间不用, 电池会有轻微电量损耗现象, 导 致电量减少, 使用之前要进行再充电, 充电过程中电源适配器 会发热, 属正常现象, 并应保持充电环境通风良好, 便于散热, 应使用本机配套的充电器进行充电, 使用其他型号的充电器有 可能对仪器造成损坏。未经允许请勿打开仪器机壳, 否则后果 自负。

1.5 充电说明

主机充电器 5V/2A, Type-C 接口, 主机充电时红色指示灯常亮, 充电完毕指示灯绿色常亮, 电池也可以直接卸下来用常用的 Type-C 手机充电器进行充电, 主机功能选择界面右上角显示电量, 当电量低时请及时充电。

**注意**:锂电池需要定期维护,建议用户在仪器不使用期间,一般的超过3个月,就要对电池进行充电一次,否则仪器会因锂电池过度放电从而不能正常充电、开机。

3

## 第二章 缝深检测功能操作说明

2.1 开机

长按び键即可打开仪器。

2.2 功能选择界面

仪器启动后进入功能选择界面(如图 2-1)。仪器一共包含四 个功能模块:不跨缝测试、跨缝测试、数据管理、系统设置, ◀、▶ 可以移动光标在不同的功能模块之间进行选择, ✔键进入对应的 功能模块。

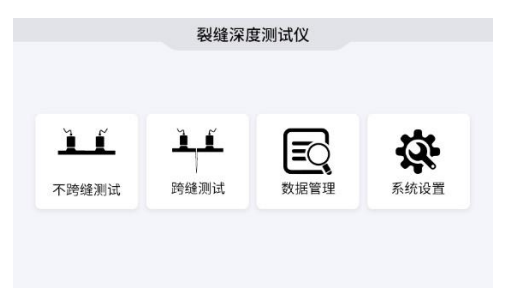

#### 图 2-1 功能选择界面

2.3 不跨缝测试界面

在图 2-1 界面选中不跨缝测试,按**√**键进入不跨缝测试界面 (如图 2-2)。

| 测点         | 测距(mm) | 声时(us) |
|------------|--------|--------|
| 1          | 50     | 25.6   |
| 2          | 100    | 45.6   |
| 3          | 150    | 68.0   |
| 4          | 200    | 90.0   |
| 声速 (km/s): | 2768   |        |

图 2-2 不跨缝测试界面

### 声速测试步骤:

 选定进行不跨缝测试的区域,用专用刻度尺划出如下刻度(如 图 2-3)。

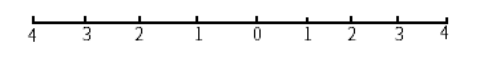

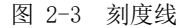

1 和 1、2 和 2、3 和 3、4 和 4 之间的距离分别为 50mm、100mm、 150mm、200mm 此距离为换能器**内边对内边**的距离。

- 2. 按照屏幕上的距离提示将两个换能器耦合到相应的位置。
- 按✓键进行测试,测试完成显示声时值,按<sup>●</sup>键重新进行此 点声时的测试。
- 4. 测试完成后,根据所得声时数据,仪器自动分析得出声速的值。
   按▲键保存本次不跨缝测试得到的声速值,并返回到功能选择
   界面 3-1,可以选择跨缝功能图标,按
  - 2.4 跨缝测试界面

裂缝测试界面如图 2-4 所示。

| 编号: 00 | 01          | 声速: 2.768 km/s |
|--------|-------------|----------------|
| 测点     | 测距(mm)      | 声时(us)         |
| 1      | 50          | 68.4           |
| 2      | 100         | 73.2           |
| 3      | 150         | 89.2           |
| 4      | 200         | 107.5          |
| 裂缝深度(  | 'mm): 80 mm |                |

图 2-4 跨缝测试界面

### 缝深测试步骤:

- 设置声速。仪器会默认最后一次不跨缝测试的测试结果作 为声速的默认值,客户也可以直接进行声速的输入修改。 按◀、▶键移动光标位置,按▲、▼键可以调整光标所 在位置的数值,按▼键进入缝深测试。
- 选定混凝土表面进行缝深测试的区域,用专用刻度尺划出如下刻度(如图 3-3)。0点即为要测得裂缝的中心位置, 0点两测的1、2、3为两个换能器的位置,1和1、2和2、 3和3、4和4之间的距离分别为50mm,100mm、150mm、200mm 此距离为换能器内边对内边的距离。
- 3. 按照屏幕上的距离提示将两个换能器耦合到相应的位置。
- 按型键进行测试,测试完成显示声时值,按望键重新进 行此点的测试。
- 测试完成后,仪器会根据测试所得声时数据,分析得到缝 深的值。按些键保存本次测试的值,按

在跨缝测试界面,按<</li>
→键返回到功能选择界面。

注意:为了提高缝深测试的准确性,以下三点必须注意:

- 1)测试中首先要用专用刻度尺准确的画出测试位置,测试距 离是探头的内间距;
- 2) 在测试的时候,平面换能器和混凝土之间必须要有良好的 耦合,耦合剂必须选用黄油;
- 3) 探头之间的间距要求是内间距,并且距离尽可能要精确。
- 2.5 数据管理

在图 2-1 界面选择数据管理,进入数据管理模块(如图 2-5)。

| ♂数据管理 |      |
|-------|------|
|       | 数据查看 |
|       | 数据传输 |
|       | 数据删除 |
|       |      |
|       |      |
|       |      |

图 2-5 数据管理

在数据管理包含:数据查看、数据传输、数据删除三个模块。 用▲、▼键可以选择模块,按▼键进入对应的功能模块。 3.5.1 数据查看

在数据管理界面选择数据查看,按**▼**键进入数据查看界面(如 图 2-6)。

| H0002 | 7  | 下跨缝测试                    |        | 跨缝测试         |        |        |  |  |
|-------|----|--------------------------|--------|--------------|--------|--------|--|--|
| HUUU1 | 测点 | 测距(mm)                   | 声时(us) | 測点           | 测距(mm) | 声时(us) |  |  |
|       | 1  | 50                       | 176.8  | 1            | 50     | 92.4   |  |  |
|       | 2  | 100                      | 285.6  | 2            | 100    | 152.0  |  |  |
|       | 3  | 150                      | 337.2  | 3            | 150    | 217.6  |  |  |
|       | 4  | 200                      | 396.0  | 4            | 200    | 270.0  |  |  |
|       | Ţ  | <sup>告</sup> 速: 0.834 km | n/s    | 裂缝深度: 109 mm |        |        |  |  |

图 2-6 数据查看

在数据查看界面用▲、▼键可以选择工程进行数据查看,右 侧进行测试数据显示,右侧有两部分,分别显示不跨缝数据和跨缝 数据,按<sup>❑</sup>键返回到功能选择界面。

3.5.2 数据传输

数据传输功能是将测试的数据传输到 PC 机,可以进行数据进 一步分析、出报告等操作。把仪器主机和 PC 机用专用的数据线连 接后,在数据管理界面选择数据传输,按✔键进入数据传输界面 (如图 2-7)。

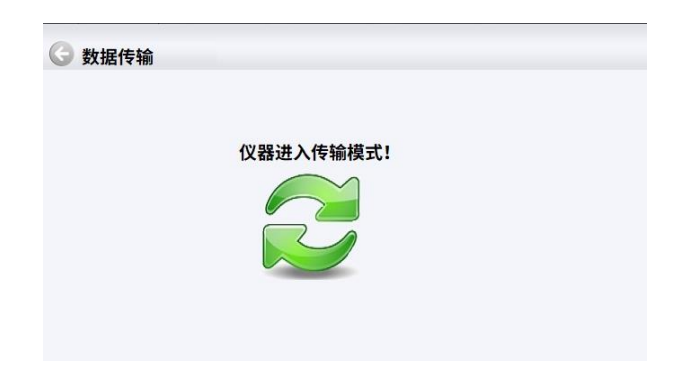

#### 图 2-7 数据传输

仪器进入传输模式后,在电脑端出现一个主机的盘符,然后将 数据文件拷贝到电脑上,用专用的软件打开该数据文件,可进行数 据的后续分析。

3.5.3 数据清除

在数据管理界面选择数据删除,按**√**键进入数据删除界面(如 图 2-8)。

| r. |    |       |    | 1 |
|----|----|-------|----|---|
|    | 确定 | 删除数据吗 | ?  |   |
|    | 确定 |       | 取消 |   |

图 2-8 数据传输

出现图 2-8 的询问框,用▲、▼、【、▶键可以在确定和取 消按钮之间切换,当在确定按钮时,此时按下▼键,数据将会删 除。

注意:数据清除将会清除所有的测试数据且不能恢复,用户在 使用的时候一定要注意先将数据传输到电脑中做好备份,再进行此 操作。

2.6 系统设置

在图 2-1 界面选择系统设置,进入系统设置模块(如图 2-9)。

| 系统设置 |         |            |          |
|------|---------|------------|----------|
|      | 语言设置:   | 中文         |          |
|      | 液晶背光:   | 3          |          |
|      | 综合修正:   | 0          |          |
|      | 日期设置:   | 2022-04-08 |          |
|      | 时间设置:   | 13:54:23   | 扫描关注     |
|      | 北京神州华   | 测科技有限责任公司版 | 权所有 V1.0 |
|      | 电话: 010 | -62373867  |          |

图 2-9 系统设置

语言设置:语言可以设置为中文和英文

液晶背光:可以设置1,2,3,4种亮度。

综合修正:此功能适用于现场环境电磁干扰因素较多或存在其 他不明影响因素时,对仪器的测试结果进行综合修正。

日期设置: ◀、▶键移动光标,▲、▼键修改数值。

时间设置: 【、▶键移动光标,▲、▼键修改数值。

按▲、**▼**键修改数值,按**▼**键移动光标,修改后按**⊃**键不保 存设置返回,按**□**键保存设置返回。

2.7 关机

长按●键即可实现关机操作。

**注意**:为了减少对屏幕的冲击,执行关机操作之后需间隔 30 秒 钟左右,仪器方可开机工作。

## 第三章 裂缝深度测试数据处理软件

北京神州华测混凝土裂缝深度数据分析处理软件主要是用于 对 SZ-F51S 混凝土裂缝深度测试仪的测试数据进行后期的分析处 理,可以将仪器的检测数据打印或者导出到 word、Excel,方便用 户进行进一步的分析计算和出检测报告等工作。

3.1 软件总体界面

软件界面总共由4部分构成,分别为:标题栏,菜单栏,工具栏,数据区构成。如图 3-1 所示。

| BBAR. DEX | 12,02,12,02,12,00 | 12 12 12 12 12 12 12 12 12 12 12 12 12 1 | ERECTIVE. 10  |          |            |    |        |          |            |            |  |
|-----------|-------------------|------------------------------------------|---------------|----------|------------|----|--------|----------|------------|------------|--|
| (7) 工具(8  | ) 查看(V) 帮助(H      | )                                        |               |          |            |    |        |          |            |            |  |
|           |                   | 8                                        |               |          |            |    |        |          |            |            |  |
| 演击旗       | 製罐網号不夠積差數         |                                          |               |          |            |    | 30(25  |          | 展日末時       |            |  |
|           |                   | શાક                                      | <b>利臣 (m)</b> | )面計 (us) | 声速 (kn/s)  | 测点 | 潮距(an) | )声时 (ui) | - 脱锚探度 (m) |            |  |
| 7         | 1.1000000         | 3                                        | 150           | 399.6    | 120        | 3  | 150    | 399.6    | 100        |            |  |
| 8         | 80002             | 4                                        | 200           | 399.6    |            | 4  | 200    | 399.6    | - 0        | 2022-12-31 |  |
| 9         |                   | 1                                        | 50            | 399.6    |            | 1  | 50     | 399.6    |            | 2          |  |
| 10        | 1                 | 2                                        | 100           | 399.6    |            | 2  | 100    | 399.6    |            |            |  |
| 11        | H0003             | 3                                        | 150           | 399.6    | 1 0        | 3  | 150    | 399.6    | 0          | 2022-12-31 |  |
| 12        | 1 1               | 4                                        | 200           | 399.6    | ו ר        | 4  | 200    | 399.6    |            |            |  |
| 13        |                   | 1                                        | 50            | 399.6    |            | 1  | 50     | 399.6    |            |            |  |
| 14        | 10000             | 2                                        | 100           | 399.6    | 1 . 1      | 2  | 100    | 399.6    | 0          |            |  |
| 15        | nu004             | 3                                        | 150           | 399.6    |            | 3  | 150    | 399.6    |            | 2022-12-31 |  |
| 16        | 1 1               | 4                                        | 200           | 399.6    |            | 4  | 200    | 399.6    |            |            |  |
| 17        |                   | 1                                        | 50            | 399.6    | 6 0<br>6 0 | 1  | 50     | 399.6    | 0          |            |  |
| 18        |                   | 2                                        | 100           | 399.6    |            | 2  | 100    | 399.6    |            | 2022-12-31 |  |
| 19        | AULUS             | 3                                        | 150           | 399.6    |            | 3  | 150    | 399.6    |            |            |  |
| 20        | 1 1               | 4                                        | 200           | 399.6    | 1 1        | 4  | 200    | 399.6    |            |            |  |
| 21        |                   | 1                                        | 50            | 399.6    |            | 1  | 50     | 399.6    |            |            |  |
| 22        | 100000            | 2                                        | 100           | 399.6    | 1 1        | 2  | 100    | 399.6    |            |            |  |
| 23        | 80005             | 3                                        | 150           | 399.6    |            | 3  | 150    | 399.6    | - 0        | 2022-12-31 |  |
| 24        | 1 0               | 4                                        | 200           | 399.6    | 1 1        | 4  | 200    | 399.6    |            |            |  |
| 25        |                   | 1                                        | 50            | 399.6    |            | 1  | 50     | 399.6    |            |            |  |
| 26        | 100000            | 2                                        | 100           | 399.6    | 1 . 1      | 2  | 100    | 399.6    |            |            |  |
| 27        | nu007             | 3                                        | 150           | 399.6    | 1 0        | 3  | 150    | 399.6    | 0          | 2022-12-31 |  |
| 28        | 1 3               | 4                                        | 200           | 399.6    | 1 1        | 4  | 200    | 399.6    |            |            |  |
| 29        |                   | 1                                        | 50            | 399.6    |            | 1  | 50     | 399.6    | 1          |            |  |
| 30        |                   | 2                                        | 100           | 399.6    | 1 . 1      | 2  | 100    | 399.6    | 1.         |            |  |
| 31        | MD008             | 3                                        | 150           | 399.6    | 1 0        | 3  | 150    | 399.6    | 0          | 2022-12-31 |  |
| 32        | 1                 | 4                                        | 200           | 399.6    | 1 1        | 4  | 200    | 399.6    |            |            |  |
| 30        |                   | 1                                        | 50            | 399.6    |            | 1  | 50     | 399.6    |            |            |  |
| 34        | 1                 | 2                                        | 100           | 399.6    | 1 . 1      | 2  | 100    | 399.6    | 1          |            |  |
| 35        | H1009             | 3                                        | 150           | 399.6    | 1 0 1      | 3  | 150    | 399.6    | 1 °        | 2022-12-31 |  |
| 36        | 1                 | 4                                        | 200           | 399.6    | 1 1        | 4  | 200    | 399.6    | 1          |            |  |
| 37        |                   | 1                                        | 50            | 399.6    |            | 1  | 50     | 399.6    |            |            |  |

图 3-1 软件总体界面

标题栏:打开数据文件的名称及软件名称。

菜单栏:实现软件操作的菜单。

工具栏:实现软件主要功能的按钮。

数据区:主要显示现场检测的数据。

3.2 菜单栏

3.2.1 文件菜单

文件菜单包含打开,保存,另存为,打印,打印设置,退出功 能。上述功能基本与一般的 windows 软件功能基本相同。

打开:打开缝深仪的原始测试数据文件(\*.DEX)或结果测试 文件(\*.FSY),具体参考 3.3 的相关内容。

保存:将分析完的测试数据予以保存,具体参考3.3相关内容。

另存为:将打开的数据文件保存成其他名称的数据文件。

打印:打印报告。

打印设置:设置打印机的打印格式。

退出:关闭软件。

3.2.2 工具菜单

工具菜单包含生成 word 报告、数据导入 Excel 两项功能,具体参考 3.3 的相关内容。

3.2.3 查看菜单

查看菜单包括显示或者状态栏、工具栏。

3.2.4 关于

关于: 主要显示软件的版本信息。

计算器:调用 windows 操作系统的计算器,用户可以进行计算。

意见反馈:给我公司反馈对于仪器和软件的意见和建议。

访问我公司网站:直接访问我公司网站。

3.3 工具栏

工具栏主要包含软件常用的一些功能,如图 3-2 所示:

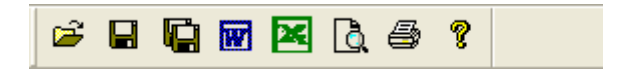

图 3-2 工具条

3.3.1 打开

点击打开按钮,弹出文件打开对话框,如图 3-3、图 3-4 所示, 用户可以选择要打开的裂缝深度测试仪原始数据文件(\*.DEX)或者 结果数据文件(\*.FSY)并打开。

| 打开             |                     |   |     | ? 🛛       |
|----------------|---------------------|---|-----|-----------|
| 查找范围(I):       | 🚞 F51_data          | • | ← 🔁 | <b></b> 📰 |
| III REBAR. DEX |                     |   |     |           |
|                |                     |   |     |           |
|                |                     |   |     |           |
|                |                     |   |     |           |
| <br>文件名 (N):   | REBAR. DEX          |   | _   | 打开の       |
| 文件类型 (T):      | ,<br>原始数据文件 (*.DEX) |   | -   | 1151(0)   |
|                |                     |   | _   | *****     |

图 3-3 打开原始数据文件

| 另存为                                   |                  |   |     | ? 🛛     |
|---------------------------------------|------------------|---|-----|---------|
| 保存在 (I):                              | 🗁 F51_data       | • | ← 🖻 | ) 💣 🎟 • |
| ★ 1231. FSY<br>★ 2113. FSY<br>★ 裂缝测深仪 | . PSY            |   |     |         |
| 文件名(N):                               | 裂缝测深仪.FSY        |   |     | 保存(S)   |
| 保存类型(T):                              | 裂缝测深仪数据文件(*.FSY) |   | •   | 取消      |

图 3-4 打开结果文件

3.3.2保存

在对数据文件进行分析处理后,可将所设置的参数及分析处理的结果保存到结果数据文件\*.FSY中。

3.3.3 生成 word 报告

根据在工程参数中设置的 word 报告的格式生成 word 报告。

3.3.4 生成 excel 报告

此功能可将数据导入 Excel 表格中。

3.3.5 打印预览

对打印的内容进行预览。

3.3.6打印

打印软件根据数据的分析处理结果生成的报告。

3.3.7 关于

显示软件版本等信息。

3.4 数据区

数据区主要是显示不跨缝数据和跨缝数据,分别测点数、裂缝 编号、不跨缝数据(测点数、测距、声时、不跨缝声速)、跨缝数据 (测点数、测距、声时、裂缝深度)、测试日期(如图 3-5)。

| 測点数 | 裂缝编号    |    | 不跨  | 進参数     |          |    | 跨線的     | 鑁      |          | 测试日期       |
|-----|---------|----|-----|---------|----------|----|---------|--------|----------|------------|
|     |         | 测点 |     | 声时 (us) | 声速 (m/s) | 测点 | 测距 (nn) | 声时(us) | 裂缝深度 (m) |            |
| 5   |         | 1  | 50  | 26.8    |          | 1  | 50      | 20.4   | 1        |            |
| 6   | i i     | 2  | 100 | 38.4    | 3 834    | 2  | 100     | 32.8   |          |            |
| 7   | HUUU2   | 3  | 150 | 50.8    |          | 3  | 150     | 45.4   |          | 2022-12-31 |
| 8   | 1 1     | 4  | 200 | 63.4    | 1 1      | 4  | 200     | 56.8   | 1        |            |
| 9   |         | 1  | 50  | 26.8    |          | 1  | 50      | 20.4   |          |            |
| 10  | i i     | 2  | 100 | 38.4    | 1 1      | 2  | 100     | 32.8   | =        |            |
| 11  | HUUU3 S | 3  | 150 | 50.8    | 3.834    | 3  | 150     | 45.4   | - 50     | 2022-12-31 |
| 12  | 1 1     | 4  | 200 | 63.4    | 1 1      | 4  | 200     | 56.8   | 1        |            |
| 13  |         | 1  | 50  | 26.8    | -        | 1  | 50      | 20.4   |          |            |
| 14  | i 1     | 2  | 100 | 38.4    |          | 2  | 100     | 32.8   | -        |            |
| 15  | 10004   | 3  | 150 | 50.8    | 3.034    | 3  | 150     | 45.4   | 50       | 2022-12-31 |
| 16  | 1 1     | 4  | 200 | 63.4    | 1 1      | 4  | 200     | 56.8   | 1        |            |
| 17  |         | 1  | 50  | 26.8    |          | 1  | 50      | 20.4   |          |            |
| 18  | 1 1     | 2  | 100 | 38.4    | 2 024    | 2  | 100     | 32.8   |          |            |
| 19  | - 10005 | 3  | 150 | 50.8    | 0.004    | 3  | 150     | 45.4   | 50       | 2022-12-31 |
| 20  | 1 1     | 4  | 200 | 63.4    | 1 1      | 4  | 200     | 56.8   |          |            |
| 21  |         | 1  | 50  | 26.8    |          | 1  | 50      | 20.4   |          |            |
| 22  | 10000   | 2  | 100 | 38.4    | 3 834    | 2  | 100     | 32.8   |          |            |
| 23  | 10005   | 3  | 150 | 50.8    |          | 3  | 150     | 45.4   | 50       | 2022-12-31 |
| 24  | 1 1     | 4  | 200 | 63.4    | 1 1      | 4  | 200     | 56.8   |          |            |
| 25  |         | 1  | 50  | 26.8    |          | 1  | 50      | 20.4   |          |            |
| 26  |         | 2  | 100 | 38.4    | 3 834    | 2  | 100     | 32.8   |          |            |
| 27  | 70007   | 3  | 150 | 50.8    | 1 0.004  | 3  | 150     | 45.4   | 50       | 2022-12-31 |
| 28  | 1 1     | 4  | 200 | 63.4    | 1 1      | 4  | 200     | 56.8   |          |            |

图 3-5 数据显示